### For Android Users:

# Go to Settings $\rightarrow$ Apps

| Settir | igs        |                  |
|--------|------------|------------------|
|        | Device     |                  |
|        | Storage    | Apps             |
|        | Defaults   |                  |
|        | Personal   |                  |
|        | Cocation   | Language & input |
|        | A a consta | C Occula         |

# Once in Apps search for VNA Meals on Wheels

| Apps |                                 | \$<br>: |
|------|---------------------------------|---------|
|      | All apps 👻                      |         |
| -    | Media Manager<br>8.00 KB        |         |
| L    | Phone<br>112 KB                 |         |
| Ø    | Settings<br>116 KB              |         |
| Ø    | Settings<br>192 KB              |         |
| VNA  | VNA Meals on Wheels<br>85.84 MB |         |

## Then click on Notifications

| ÷                                            | App info                              |  |            |
|----------------------------------------------|---------------------------------------|--|------------|
| VNA                                          | VNA Meals on Wheels<br>version 1.0.14 |  |            |
|                                              | UNINSTALL                             |  | FORCE STOP |
| Storage<br>85.84 MB used in Internal storage |                                       |  |            |
| Permissions<br>No permissions granted        |                                       |  |            |
| Notifications                                |                                       |  |            |
| <b>Open l</b><br>No defa                     | <b>by default</b><br>aults set        |  |            |

# Turn "Show Notifications" on

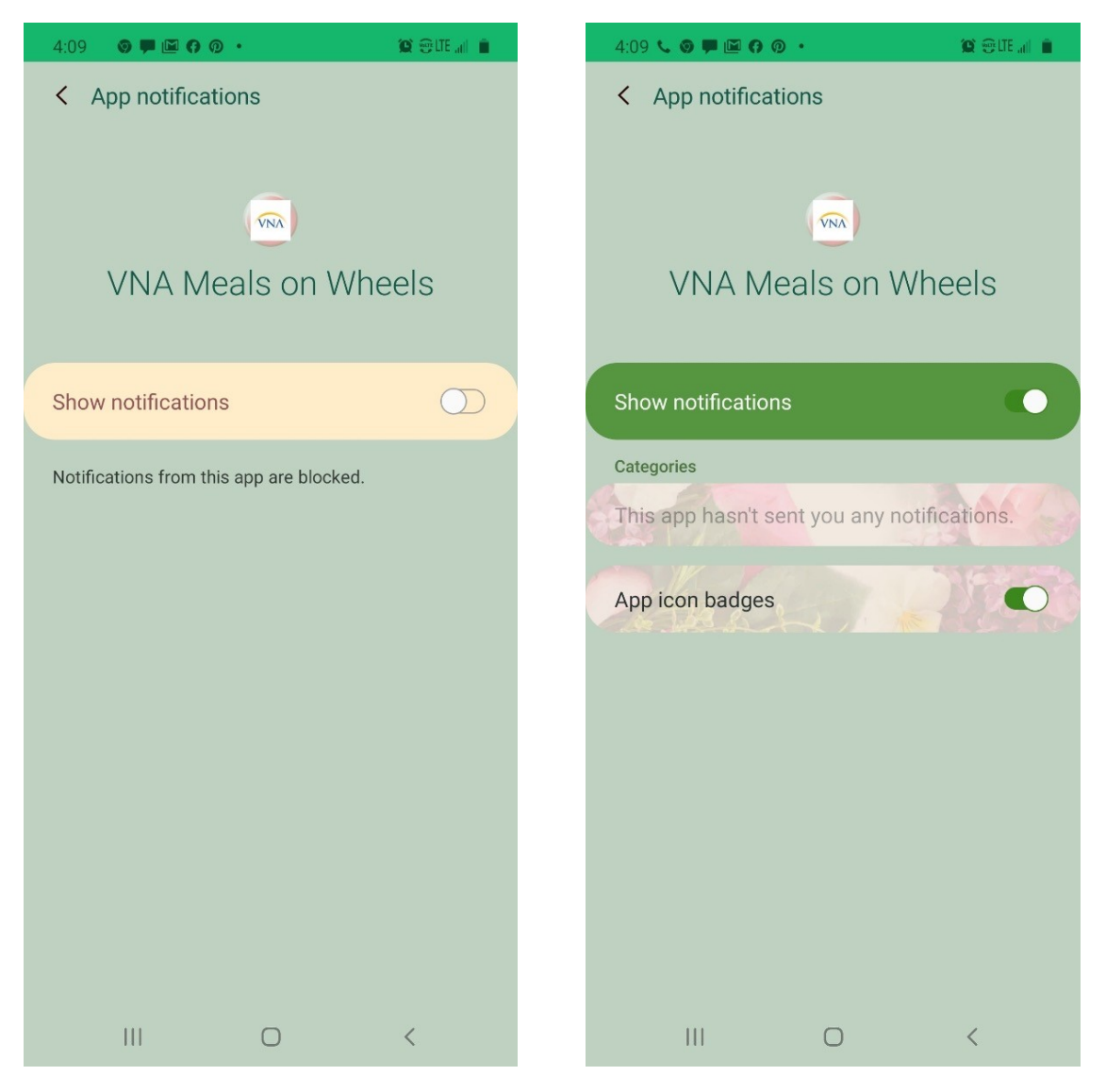

### For iOS users:

## Go to Settings

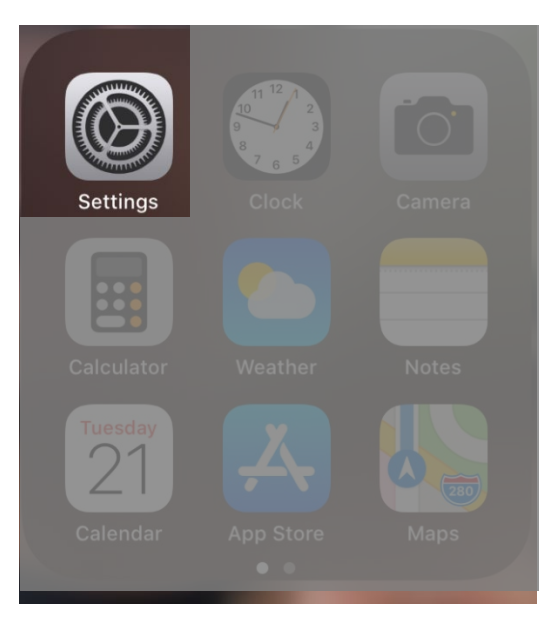

## Go to Notifications

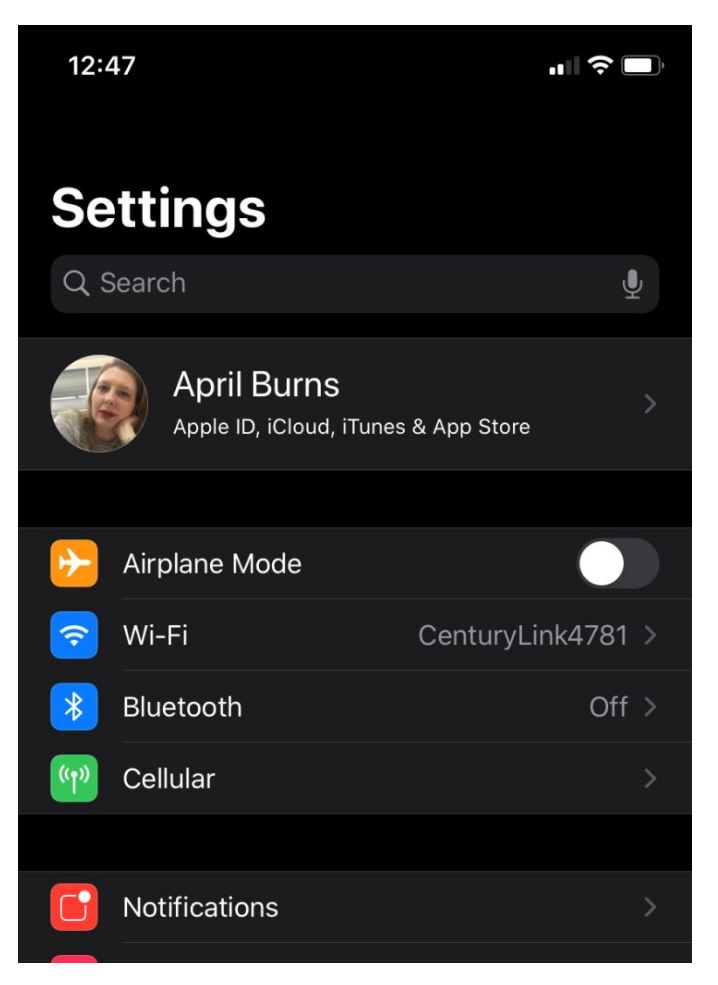

### Search for VNA Meals on Wheels in the list

| 12:4         | 17                                 |                 |   |
|--------------|------------------------------------|-----------------|---|
| <b>〈</b> Set | tings No                           | tifications     |   |
|              | Off                                |                 |   |
| VNA          | VNA Meals on<br>Banners, Sounds, B | Wheels<br>adges | > |
|              | Wallet<br><sup>Off</sup>           |                 | > |
|              |                                    |                 |   |
|              |                                    |                 |   |
|              |                                    |                 |   |
|              |                                    |                 |   |
|              |                                    |                 |   |
|              |                                    |                 |   |
|              |                                    |                 |   |
|              |                                    |                 |   |

Turn on notifications - toggle should be green

| 12:47         |              |            | .∥ 奈 🔲      |  |
|---------------|--------------|------------|-------------|--|
| <b>く</b> Back | VNA Meals o  | n Wheels   |             |  |
|               |              |            |             |  |
| Allow Notific | cations      |            |             |  |
| ALERTS        |              |            |             |  |
| 9:41          |              |            |             |  |
| Lock Screen   | Notification | Center     | Banners     |  |
| Banner Style  | e            | Te         | emporary >  |  |
|               |              |            |             |  |
| Sounds        |              |            |             |  |
| Badges        |              |            |             |  |
| OPTIONS       |              |            |             |  |
| Show Previe   | ws When      | n Unlocked | (Default) > |  |
| Notification  | Grouping     | А          | utomatic >  |  |
|               |              |            |             |  |